## Manual för att lägga tider för Lovplacering

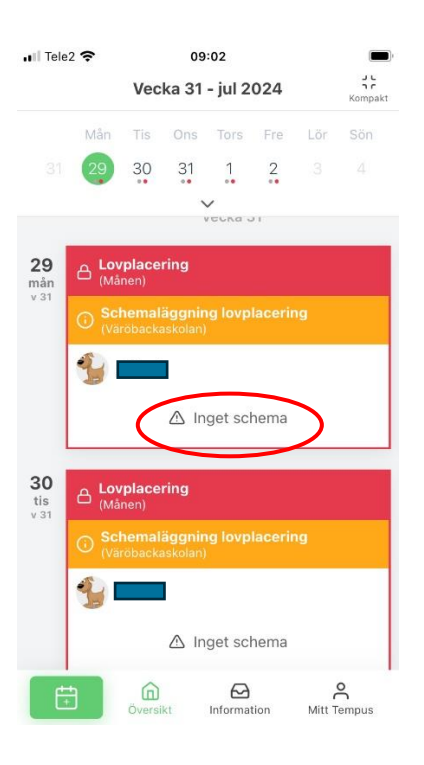

För att lägga tider på Lovplaceringsenheten tryck på texten där det står "Inget schema".

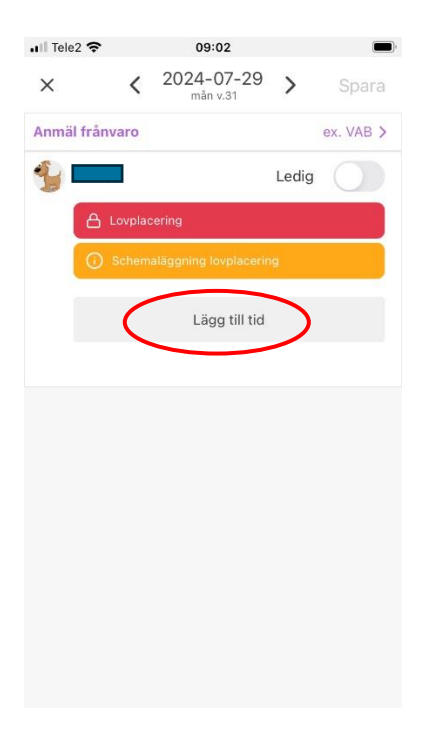

För att lägga in en tid tryck på "Lägg till tid".

| II Tele2 | Ŷ                        | 09:02                |                       |                   |  |
|----------|--------------------------|----------------------|-----------------------|-------------------|--|
| ×        | < 2                      | 024-07-2<br>măn v.31 | 9 <b>&gt;</b>         | Spara             |  |
| Anmäl    | frånvaro                 |                      | e>                    | . VAB             |  |
| <u> </u> |                          |                      | Ledig                 |                   |  |
|          | A Lovplacerin            | g                    |                       |                   |  |
|          | O Schemaläg              | gning lovplac        | ering                 |                   |  |
| A<br>N   | vdelning<br><b>1ånen</b> | Star<br>08:          | ttid Slutt<br>00 17:0 | id<br>0           |  |
|          |                          | Lägg till tid        |                       |                   |  |
| s        | Schemalagd tid           | <b>9h</b><br>mån     | <b>9h</b><br>vecka 31 | <b>9h</b><br>juli |  |
|          | Kommer själv             | /                    | Hem själv             |                   |  |
|          | Hämtas av                |                      |                       | Välj              |  |
| N        | 1er info                 |                      | Vad får ja            | g skriva?         |  |
|          |                          |                      |                       | 10                |  |

I ursprungligt läge är appen inställd på att lägga schema på barnets ordinarie placering. För att lägga schema på Lovplacering tryck på fältet där barnets ordinarie placering står.

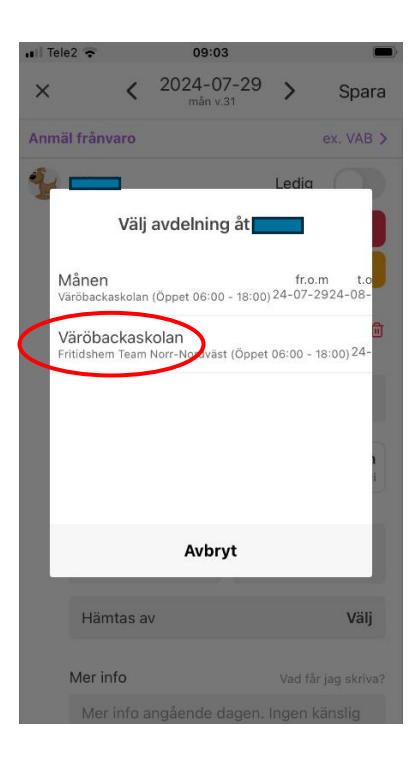

Välj lovplaceringsenheten som är benämnd som barnets ordinarie förskola/skola.

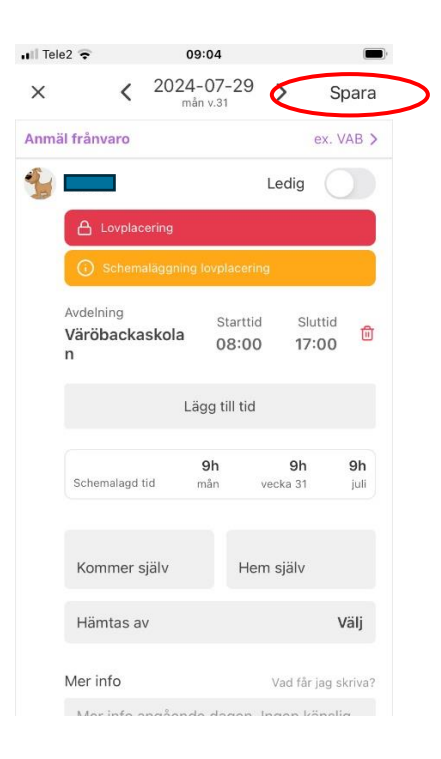

Skriv in tider eller lägg Ledig om barnet inte ska vara på förskola/fritidshem. Tryck på spara. Tiderna är nu sparade på Lovplaceringen.